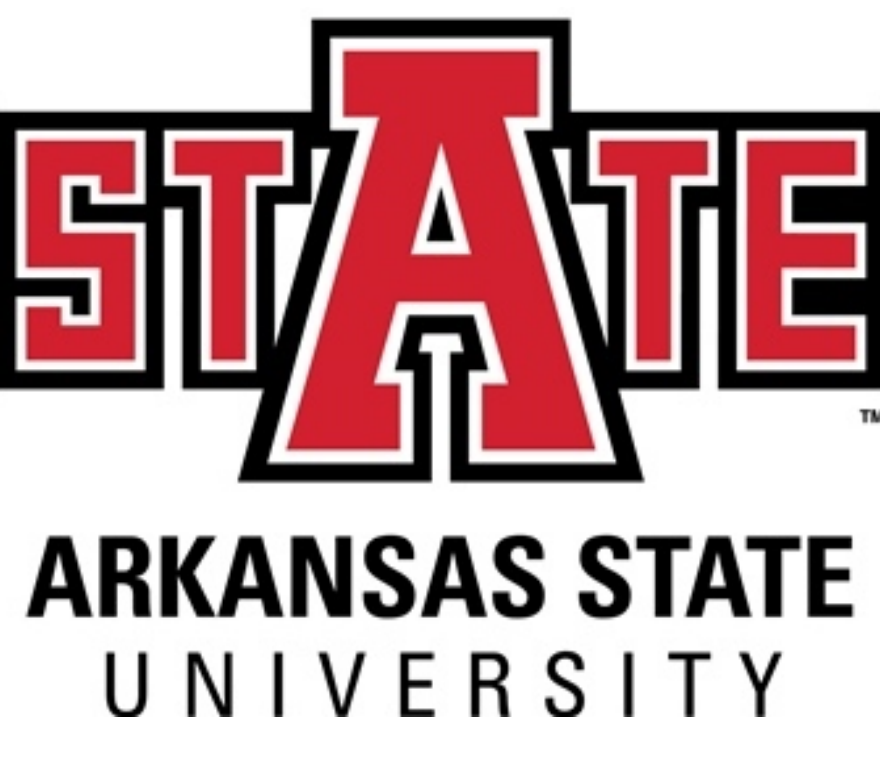

# **Requisition Short-Cut**

# Instructions

- Blanket/Standing Orders
- Dell Purchases
- Sodexo
- Information and Technology Services
- Printing Services
- Parking Services
- Facilities Management
- University Police
- A-State Bookstore-Follett
- First National Bank Arena
- Publications and Creative Services
- Alumni Association
- Campus Card Center
- Vendor Quicklist
- Commodity Code Quicklist

# December 2019

#### STANDING/BLANKET/OPEN REQUISTION

-Initiate requisition as usual using FPAREQN

#### - In comments enter STANDING ORDER\_

| ≡  | 🗙 🞯 ellucian            | Requisition FPAREQN 9.3.9 (PPRD)                |                      |                           | 🔒 A                  | DD 🚆 RETRIEV  | re 🛛 🛔 Re | ELATED | 🔅 TOOLS | 1         |
|----|-------------------------|-------------------------------------------------|----------------------|---------------------------|----------------------|---------------|-----------|--------|---------|-----------|
|    | Requisition: R0265200   | )                                               |                      |                           |                      |               |           | C      | Start O | over      |
| *  | * REQUISITION ENTRY: F  | REQUESTOR/DELIVERY                              |                      |                           |                      |               | C Insert  | Delete | Copy    | 👻 Filter  |
|    | Requisition             | R0265200                                        | Comments             | STANDING ORDER            |                      | In Suspense   |           |        |         |           |
|    | Order Date *            | 07/22/2019                                      | Commodity Total      | 0.00                      |                      | Document Text |           |        |         |           |
|    | Transaction Date *      | 07/22/2019                                      | Accounting Total     | 0.00                      |                      |               |           |        |         |           |
| Q  | Delivery Date *         | 07/22/2019                                      |                      | Document Level Accounting |                      |               |           |        |         |           |
| 2  | Requestor/Delivery Info | rmation Vendor Information Commodity/Accounting | Balancing/Completion |                           |                      |               |           |        |         | 1         |
|    | * REQUESTOR/DELIVER     | YINFORMATION                                    |                      |                           |                      |               | C Insert  | Delete | Copy    | Y, Filter |
|    | Requestor *             | Lisa Glasco                                     |                      | Street Line 2             | Procurement Services |               |           |        |         |           |
| ?  | Organization *          | 311201 Procurement                              |                      | Street Line 3             | 2713 Pawnee          |               |           |        |         |           |
|    | COA*                    | J Arkansas State University-Jonesboro           |                      |                           |                      |               |           |        |         |           |
| e> | Email                   | lglasco@astate.edu                              |                      | Contact                   | Procurement Services |               |           |        |         |           |
|    |                         |                                                 |                      | Attention To *            | Procurement Services |               |           |        |         |           |
|    | Phone Area Code         | 870                                             |                      | Building                  | C/O Central Rec      |               |           |        |         |           |
|    | Phone Number            | 9723449                                         |                      | Floor                     |                      |               |           |        |         |           |
| 9  | Phone Extension         |                                                 |                      | City                      | State University     |               |           |        |         |           |
|    |                         |                                                 |                      | State or Province         | AR                   |               |           |        |         |           |
|    | Fax Area Code           |                                                 |                      | Zip or Postal Gode        | 72407                |               |           |        |         |           |
|    | Fax Number              |                                                 |                      | Nation                    |                      |               |           |        |         |           |
|    | Fax Extension           | 077890                                          |                      | Area Cada                 | 870                  |               |           |        |         |           |
|    | Ship to -               |                                                 |                      | Area Code                 | 070                  |               |           |        |         |           |
|    | Street Line 1           | Arkansas State University                       |                      | Extension                 | 0722020              |               |           |        |         |           |
|    | Street Line 1           | Pirtanada otale University                      |                      | Extension                 | JJ                   |               |           |        |         |           |

- In Document Text enter – **EFFECTIVE JULY 1, 2019 TO JUNE 30, 2020** and save. If the blanket/open order is for another time period, the Document Text statement should reflect those dates.

| ≡ | X @ ellucian Procurement Text Er / FOAPOXT 9.3.6 (PPRD)                                              | E                                                | add 🚔 Retri | eve 뤏 Related       | 🔆 TOOLS 1         |
|---|----------------------------------------------------------------------------------------------------|--------------------------------------------------|-------------|---------------------|-------------------|
|   | Text Type: REQ Code: R0265200 2 dange Sequence: Item Number: Vendor: Commodity Description: Modify C | ause: Copy Commodity Text: Default Increment: 10 |             |                     | Start Over        |
| * | * PROCUREMENT TEXT ENTRY                                                                             |                                                  |             | 🖶 Insert 🛛 🗖 Delete | 📲 Copy 🏾 🏹 Filter |
|   | Text                                                                                                 | Clause Number                                    | Print *     | Line                | ,                 |
| = | EFFECTIVE JULY 1, 2019 TO JUNE 30, 2020                                                              |                                                  |             |                     |                   |
|   | 10 • Per Page                                                                                        |                                                  |             |                     | Record 1 of 1     |
| ۹ |                                                                                                    |                                                  |             |                     |                   |
| 2 |                                                                                                    |                                                  |             |                     |                   |

-Click Save

-Click X to return to requisition.

-Click Next Section to move to Vendor Information tab

#### - Enter Vendor

| ≡   | 🗙 🎯 ellucian             | Requisition FPAREQN 9.3.9 (PPRD) |                  |         |                       |                  | 🔒 ADD         | RETRIEVE | 👗 REL  | ATED    | 🗱 TOOLS  |
|-----|--------------------------|----------------------------------|------------------|---------|-----------------------|------------------|---------------|----------|--------|---------|----------|
|     | Requisition: R026520     | 0                                |                  |         |                       |                  |               |          | C      | Start C | over     |
| *   | * REQUISITION ENTRY:     | REQUESTOR/DELIVERY               |                  |         |                       |                  |               | 🚦 Insert | Delete | РШ Сору | 👻 Filter |
|     | Requisition              | R0265200                         | Comments         | STANDIN | IG ORDER              |                  | In Suspense   |          |        |         |          |
|     | Order Date 07/22/2019    |                                  | Commodity Total  |         | 0.00                  |                  | Document Text |          |        |         |          |
|     | Transaction Date         | 07/22/2019                       | Accounting Total |         | 0.0                   | 0                |               |          |        |         |          |
| Q   | Delivery Date 07/22/2019 |                                  |                  |         | nent Level Accounting |                  |               |          |        |         |          |
|     | Requestor/Delivery Info  | Balancing/Completion             |                  |         |                       |                  |               |          |        |         |          |
| 2   | * VENDOR INFORMATIO      | N                                |                  |         |                       |                  |               | C Insert | Delete | 📲 Сору  | 👻 Filter |
|     | Vendor                   | 50005565 Lowes Business Account  |                  |         | Contact               | Dane Boggs       |               |          |        |         |          |
| ?   |                          | Vendor Hold                      |                  |         | Email                 |                  |               |          |        |         |          |
|     | Address Type             | PO                               |                  |         |                       |                  |               |          |        |         |          |
| €   | Sequence                 | 1                                |                  |         | Phone Area Code       | 870              |               |          |        |         |          |
|     |                          |                                  |                  |         | Phone Number          | 9309000          |               |          |        |         |          |
|     | Street Line 1            | 2111 Fair Park Blvd Store 414    |                  |         | Phone Extension       |                  |               |          |        |         |          |
|     | Street Line 2            |                                  |                  |         |                       |                  |               |          |        |         |          |
| - A | Street Line 3            |                                  |                  |         | Fax Area Code         | 870              |               |          |        |         |          |
|     |                          |                                  |                  |         | Fax Number            | 9309196          |               |          |        |         |          |
|     | City                     | Jonesboro                        |                  |         | Fax Extension         |                  |               |          |        |         |          |
|     | State or Province        | AR                               |                  |         | Discount              |                  |               |          |        |         |          |
|     | Zip or Postal Code       | 72401-6230                       |                  |         | Tax Group             | U Taxes Assessed |               |          |        |         |          |
|     | Nation                   |                                  |                  |         | Currency              |                  |               |          |        |         |          |
|     | 4                        |                                  |                  |         |                       |                  |               |          |        |         | - F      |

#### - Click Next Section to move to Commodity/Accounting tab

| ≡    | ×                                                                      | 🕻 🕜 ellucian                             | Requisitio               | on FPAREQN 9.3.9 (F | PRD)                              |                           |                         |                |          |             |            |          |      | ADD      |          | VE 🗛    | RELATED    | 🛠 TOOLS    |
|------|------------------------------------------------------------------------|------------------------------------------|--------------------------|---------------------|-----------------------------------|---------------------------|-------------------------|----------------|----------|-------------|------------|----------|------|----------|----------|---------|------------|------------|
|      | Red                                                                    | quisition: R0265200                      | )                        |                     |                                   |                           |                         |                |          |             |            |          |      |          |          | Sta     | rt Over    |            |
| *    | * R                                                                    | * REQUISITION ENTRY: REQUESTOR/DELIVERY  |                          |                     |                                   |                           |                         |                |          |             |            |          |      |          | 🖬 Insert | Delete  | 🖷 Сору     | Y. Filter  |
|      |                                                                        | Requisition                              | R026520                  | 0                   |                                   | Comm                      | ents                    | STANDING ORDER |          |             |            |          | 🗌 In | Suspense |          |         |            |            |
|      |                                                                        | Order Date                               | 07/22/20                 | 19                  |                                   | Commodity T               | Total                   | 5,000.00       |          |             |            |          |      |          |          |         |            |            |
|      |                                                                        | Transaction Date                         | ate 07/22/2019           |                     | Accounting T                      | Total                     | 0.00                    |                |          |             |            |          |      |          |          |         |            |            |
| Q    |                                                                        | Delivery Date                            | Delivery Date 07/22/2019 |                     |                                   | Document Level Accounting |                         |                |          |             |            |          |      |          |          |         |            |            |
| _(6) | Requestor/Delivery Information Vendor Information Commodity/Accounting |                                          |                          | Balancing/Comple    | etion                             |                           |                         |                |          |             |            |          |      |          |          |         |            |            |
|      | * C                                                                    | OMMODITY                                 |                          |                     | •                                 |                           | _                       |                |          |             |            |          |      |          | 🚼 Insert | Delete  | 📲 Сору     | 👻 Filter   |
|      | Item Commodity Description                                             |                                          |                          | U/M                 | U/M Tax Group Quantity Unit Price |                           |                         |                |          | Commodity 1 | Text       |          |      |          |          |         |            |            |
| ?    |                                                                        | 1 44501 Supplies and Services for the 20 |                          | for the 201 EA      |                                   | Р                         |                         |                | 1        | 00          | 5,000.0000 |          |      |          |          |         |            |            |
|      |                                                                        |                                          |                          |                     |                                   |                           |                         |                |          |             |            |          |      |          |          | Reco    | ord 1 of 1 |            |
| €    |                                                                        | Extended Amount 5,000.00                 |                          |                     | Tax 0.00                          |                           | 0.00                    |                |          |             | Di:        | stribute |      |          |          |         |            |            |
|      |                                                                        | Discount                                 |                          | 0.00                |                                   | Commodity Total           |                         | 5,0            | 5,000.00 |             |            |          |      |          |          |         |            |            |
|      |                                                                        | Additional                               |                          | 0.00                |                                   | Document T                | Document Total 5,000.00 |                |          |             |            |          |      |          |          |         |            |            |
| (5)  | * A                                                                    | CCOUNTING                                |                          |                     |                                   |                           |                         |                |          |             |            |          |      |          | Insert   | Delete  | Сору       | 🗣 Filter   |
| ۲    | Seq                                                                    | quence                                   | COA                      | Year                | Index                             | Fund                      | Orgn                    | Acct           | Prog     |             | Actv       | Locn     | P    | roj      | NSF Ov   | rerride | NSF Susp   | ense       |
|      |                                                                        |                                          | J                        | 20                  |                                   | 110000                    | 3112                    | 01 711311      | 1620     |             |            |          |      |          |          |         | 6          |            |
|      | H ◀ 1 of 1 ► H 10 ▼ Per Page                                           |                                          |                          |                     |                                   |                           |                         |                |          |             |            |          |      |          |          |         | Reco       | ord 1 of 1 |
|      |                                                                        |                                          |                          | %                   |                                   | USD                       |                         |                |          |             |            |          |      |          |          |         |            |            |
|      |                                                                        | Extended Amount                          |                          |                     |                                   |                           | 5,000.00                |                |          |             |            |          |      |          |          |         |            |            |
|      |                                                                        | Discount                                 |                          |                     |                                   | 0.00                      |                         |                |          |             |            |          |      |          |          |         |            |            |
|      |                                                                        | Additional                               |                          |                     |                                   | 0.00                      |                         |                |          |             |            |          |      |          |          |         |            |            |
|      |                                                                        | Тах                                      |                          |                     |                                   | 0.00                      |                         |                |          |             |            |          |      |          |          |         |            |            |
|      | FOAPAL Total                                                           |                                          |                          |                     |                                   |                           | 5,000.00                | _              |          |             |            |          |      | _        |          |         |            |            |
|      | -                                                                      | × ÷                                      |                          |                     |                                   |                           |                         |                |          |             |            |          |      | _        |          |         |            | SAVE       |
|      | Tax                                                                    |                                          |                          |                     |                                   |                           | 0.00<br>5,000.00        |                |          |             |            |          | ed.  |          |          |         |            | ellu       |

- Enter commodity code for the commodity.

- Enter Description for supplies and services for the 2019-2020 fiscal year (*Ex. Unspecified supplies for FY 2019-2020*)

- -Tax Group should be "P"
- Quantity should be "1"

- Enter Unit Price of amount to encumber from the department budget for blanket/standing purchases

- Click Next Section to move to Balancing/Completion tab

- Complete requisition

- When an invoice for payment arrives, write the PO number on the invoice and forward to <u>accountspayable@astate.edu</u>. No receiving is necessary on Blanket/Standing orders.

### **Dell Purchases**

- The initiator must request a Dell equote from Shane Johnston.
- The initiator will use the quote to initiate an online requisition in Banner.

#### Vendor ID: 50005425

• The initiator should enter the following in

Use the following commodity codes:

20701 - Computer Related Supplies

20401 - Non-Capital Computer Equipment (less than \$5,000)

20402 - Capital Computer Equipment (\$5,000 or more)

### Put this information in Document Text:

SP-16-0019 (this should be on Line 10 – first line of Document Text) Equote number

- Override the default commodity code description with the item description from the quote. Use "U" in the tax group.
- Use a space or dash (-) to separate text or numbers.
- Do NOT use symbols: . \ ? : @ & = < > (You may use commas and dashes)
- Write requisition number on quote and email to procurement@astate.edu.
- Procurement will process the requisition and complete a purchase order.
- Once the goods are delivered, the requesting department must receive in Banner.

For questions regarding the quote, contact the ITS Helpdesk at 972-3033.

The department is <u>**not**</u> responsible for a VPAT on Dell purchases since it is a State Contract!

### <u>SODEXO</u>

#### Vendor ID: 50005351 Use Commodity Code - 96117.

Note: We strongly encourage you to use your PCard to order from Sodexo

- Initiate an online non-confirming requisition to Sodexo.
- Override the generic commodity code description with the Catering Event Name - Date of Event – Invoice/Order Number in the description line on Sodexo orders. No other information is needed since it is on the event form. *Example:* Catering End of Semester Meeting 12-6-16 Order 3448
- Do NOT use symbols: . \ ? : @ & = < > (You may use commas and dashes)
- Enter the total amount from the event contract (including taxes).
- Use 'P' in the tax group.
- Write requisition number on Sodexo invoice/event form and email to procurement@astate.edu.
- Procurement will process the requisition and complete a purchase order.
- Procurement will send a copy to Sodexo and an email attachment to the requesting department.
- Once the event has occurred or the goods are delivered, the requesting department must receive in Banner.

Please see the <u>Dining Services - Catering</u> web site for more information.

### **INFORMATION AND TECHNOLOGY SERVICES**

#### Vendor ID: 50554137

- Obtain a quote from Information and Technology Services.
- Initiate an online requisition to ASU Information and Technology Services.
- Override the default Commodity Code description with the specific description and item number of the product being ordered.
- Do NOT use symbols: . \ ? : @ & = < > (You may use commas and dashes)
- Do not abbreviate your description.
- Any additional information for line items should be entered in Item Text.
- Enter quantity and amount.
- Use Tax Group 'P' for services or 'U' for purchases.
- Write requisition number on quote and email to procurement@astate.edu.
- Procurement will process the requisition and complete a purchase order.
- Once the goods/services are delivered, the requesting department must receive in Banner.

For more information, see the <u>Information and Technology Services</u> web site.

## **PRINTING SERVICES**

#### Vendor ID: 50007261

Use the following Commodity Codes: Business Cards - Letterhead - Envelopes - Other Printing –

- Override the generic commodity code description with the specific description. Printing Services descriptions should begin with what you are purchasing: (Envelopes, Letterhead, Brochure, Flyer, Business Cards, Poster, Binding, Flip Cards, and Manuals) (*Example*: Business Cards for Dr. Doe Qt. 250)
- Do NOT use symbols: . \ ? : @ & = < > (You may use commas and dashes)
- Do not abbreviate your description.
- Any additional information for line items should be entered in Item Text.
- Enter quantity and amount.
- Enter 'NT' in Tax Group field.
- Write requisition number on quote/back up documentation and email to procurement@astate.edu.
- Procurement will process the requisition and complete a purchase order and send to Printing Services.
- Once the goods are delivered, the requesting department must receive in Banner.

Please see the <u>A-State Printing Services</u> web site for prices and estimates.

# PARKING SERVICES

#### Vendor ID: 50185055

- The department completes and submits the Event Parking Form.
- Parking Services will send a confirmation via email.
- Department submits and approves requisition (attaches copy of confirmation).
- Use Commodity Code 96356 Parking Placards and Permits.
- Select from the Commodity Descriptions below. Enter the Prices in the Amount field:

Parking Permit Event - \$1.00/day Surface Parking Daily Set Up Fee - \$15.00/each per 50 spaces Surface Parking Daily Per Space Fee - \$1.00 Deck Parking Daily Set Up Fee - \$25.00/each per 50 spaces Deck Parking Daily Per Space Fee - \$3.00 Hooded Meter - \$1.00/day Hooded Meter Set Up Fee - \$15.00/day Departmental Placard Permit - \$80/year

- Document Text: Line 10 Confirmation number from electronic invoice.
- Use "NT" in the tax group.
- Write requisition number on quote/back up documentation and email to procurement@astate.edu.
- Procurement creates purchase order and forwards to Parking Services.
- Parking Services provides permits and submits Invoice to Accounts Payable.
- Department receives goods/services.

Departments may also complete a requisition for a Standing/Blanket PO for multiple requests throughout the fiscal year.

Please see <u>Parking Services Event Parking</u> or contact Procurement Services at 972-2028 for more information.

## FACILITIES MANAGEMENT

#### Vendor ID: 50545085

#### Sign Shop:

- Commodity Code 08030 Facilities Management Sign Shop Supplies
- Account Code 711311 Other Supplies and Materials
- Address Type PO Sequence 4

#### Move Crew:

- Commodity Code 96255 Facilities Management Moving Services
- Account Code 711701 Other Expenses and Services
- Address Type: PO Sequence 2

#### Warehouse/Central Receiving:

- Commodity Code 64565 Facilities Management Warehouse Supplies
- Account Code **711302** Office Supplies
- Address Type PO Sequence 5

#### Zone Maintenance:

- Commodity Code 91041 Facilities Management Zone Maintenance
- Account Code 710401 Bldgs. and Grounds Repair and Maint
- Address Type PO Sequence 6

#### Projects:

- Commodity Code 91042 Facilities Management Projects
- Account Code 710401 Bldgs. and Grounds Repair and Maint
- Address Type PO Sequence 3 **OR** PO Sequence 9 for Construction Projects

#### Lock Shop:

- Commodity Code 91043 Facilities Management Lock Shop
- Account Code 710401 Bldgs. and Grounds Repair and Maint
- Address Type PO Sequence 1

### Landscape:

- Commodity Code 91044 Facilities Management Landscape and Grounds
- Account Code 710401 Bldgs. and Grounds Repair and Maint
- Address Type PO Sequence 7

### Planning, Design, Construction:

- Commodity Code 91045- Facilities Management Planning, Design, Construction
- Account Code 710401 Bldgs. and Grounds Repair and Maint
- Address Type PO Sequence 9
  - Request a quote via email from servicing department in Facilities Management.
  - Initiate a non-confirming requisition.
  - Enter Vendor ID and select the <u>appropriate PO Address Type</u> for the servicing department.
  - Select Document Text from the Related menu and enter the following:
    - Enter the name of the servicing department employee that provided the quote.
    - Enter the contact person, phone number, email address, and location (building and room).
  - Enter **Commodity Code** from the list above.
  - Enter the specific **Description** beginning with a noun (*Example*: Paper copy 8.5x11-10 reams).
  - Select Item Text from the Related menu to enter additional information about the commodity.
  - **Tax Group** 'NT' is defaulted in, do not change it.
  - Enter the **Quantity**.
  - Enter the **Amount** from the quote.
  - Repeat steps 5-10 for each additional item. Each item will need a separate Commodity record.
  - Write the requisition at the top of the quote received from Facilities Management via email send to <a href="mailto:procurement@astate.edu">procurement@astate.edu</a>.
    - For Sign Shop purchases include a list of the names to be placed on the signage with the backup to Procurement.
  - Procurement will process the requisition and complete a purchase order. The PO will be sent to Facilities Management.
  - Once the servicing department provides the good or services, the initiator will verify the Invoice information and process a receiving document for the item(s) in Banner.

For related questions, please see the <u>Facilities Management</u> web site or contact the Work Order Center at **x2067**.

### **UNIVERSITY POLICE**

#### Vendor ID: 50543592

- Department contacts Jarrod Long at 972-2705 to schedule services.
- Department submits and approves requisition.
- Commodity Code: 99044 Event Security (711701 Other Expenses and Services).
- Commodity Description: Event Security for (Event Name and Date).
- Use "NT" in the tax group.
- Write requisition number on quote/back up documentation and email to procurement@astate.edu.
- Procurement creates a purchase order and forwards to UPD.
- UPD provides service and submits Invoice to Accounts Payable (AP).
- Department received service and AP enters invoice and processes payment.

AP deposits check at Cashier's Office into 110000-314502-711702-1720. For more, see the <u>University Police Department</u> web site.

# A-STATE BOOKSTORE - FOLLETT

#### Vendor ID: 50005993

Note: The PCard may be used at the <u>A-State Bookstore</u>.

To order using your PCard, send a faxed request to 972-2201. The Bookstore staff will prepare your order and have it ready for you to pick up.

- Initiate an online non-confirming requisition to ASU Bookstore/Follett.
- Enter the following in Document Text:
  - Contact person
  - Department contact phone number if different than initiator
- Override the default Commodity Code description with the specific description and item number of the product being ordered.
- Any additional information for line items should be entered in Item Text.
- Enter quantity and amount.
- Use Tax Group 'U'.
- Complete requisition and write requisition number on quote/back up documentation and email to <u>procurement@astate.edu</u>.
- Procurement will process the requisition and complete a purchase order and send to the A-State Bookstore.
- Once goods are delivered, the initiator will verify the Invoice information and process a receiving document for the item(s) in Banner.

### FIRST NATIONAL BANK ARENA

### Vendor ID: 50005471

Use the following Commodity Codes:

### Room Rental – **97167** Meals - **96117**

- Initiate an online payment (formally confirming) requisition to ASU FNB Arena.
- Override the default Commodity Code description with the specific description and item number of the product being ordered.
- Any additional information for line items should be entered in Item Text.
- Enter quantity and amount.
- Use Tax Group 'P'.
- Complete requisition and write requisition number on back up documentation and email to <u>procurement@astate.edu</u>.
- Procurement will process the requisition and complete a purchase order.
- Procurement writes the PO number on the requisition, and then forwards the requisition and backup to Accounts Payable for payment.

## PUBLICATIONS AND CREATIVE SERVICES

#### Vendor ID: 50186110

- · Request quote from Publications and Creative Services.
- Initiate a requisition.
- Enter Vendor ID.
- Enter Commodity Code 96677.
- Override the default Commodity Code description with the specific description of the work requested.
- Use Tax Group 'NT'.
- Enter quantity and amount.
- Write the requisition number at the top of the quote and email to procurement@astate.edu.
- Procurement will process the requisition and complete a purchase order.
- Once the event has occurred or goods delivered, the initiator must receive in Banner.
- Creative Services will send the invoice to Accounts Payable where the payment will be processed.

# **ALUMNI ASSOCIATION**

#### Vendor ID: 5006182

- For rate information, please contact the <u>ASUAlumni</u> office at <u>alumni@astate.edu</u> or call **870-972-ALUM (2586)** to make an appointment for a visit.
- Initiate a confirming requisition.
- Enter Vendor ID.
- Enter the contact person and phone number in Document Text if different from the initiator.
- Enter Commodity Code 97167.
- Override the default Commodity Code description with the specific description of the rental information.
- Use Tax Group 'NT'.
- Enter quantity and amount.
- Write the requisition number on the top of the quote and email to procurement@astate.edu.
- Procurement will process the requisition and complete a purchase order.
- Once the event has occurred or goods are delivered, the initiator must receive in Banner.
- Cooper Alumni Center will send the invoice to Accounts Payable where payment will be processed.

### **CAMPUS CARD CENTER**

#### Vendor ID: 50591696

Use the following Commodity Codes: Campus Card Tap Reader – Campus Card Badges and Temporary Cards – Campus Card Express Dollars - Campus Card Faculty Staff Meal Plan –

- Request a quote via email from Campus Card
- Initiate an Order Requisition
- Enter Document Text if additional information is needed about the purchase or the contact person is different from initiator.
- Override the generic Commodity Code Description with the specific description starting with a noun.
- Enter Item Text if additional information is needed about the commodity
- Tax Group 'NT' is defaulted in, do not change it
- Enter Quantity and Amount
- Repeat steps 4-7 for each additional item
- Write the Requisition Number at the top of the quote received from Campus Card Center
- Send the quote to procurement@astate.edu.
- Do not forget to initiate a Receiving Document.